## सुरक्षा अधिकृत पदको लागि अनलाईन मार्फत दरखास्त भर्ने प्रक्रिया

१. https://vacancy.adbl.gov.np मा गई User Register गर्नुहोस ।

| ट्रिके कुषि विकास बैंक लिमिटेड<br>Agricultural Development Bank Ltd | 5<br>a.          |
|---------------------------------------------------------------------|------------------|
| लग-इन                                                               | A Register       |
| Username                                                            |                  |
|                                                                     |                  |
| Password                                                            |                  |
|                                                                     |                  |
| F                                                                   | Forgot password? |
| Login                                                               |                  |
|                                                                     |                  |

२. देखाए बमोजिमको फिल्डमा आवश्यक विवरण हरु भरी Submit वटन Click गर्नुहोस ।

| REGISTRATION    |                             |                               |                               |
|-----------------|-----------------------------|-------------------------------|-------------------------------|
| First Name*     | Middle Name                 | Last Name*                    |                               |
| Test            | Test                        | Test                          |                               |
| Gender*         | Date Of Birth(A.D.)*        | Date Of Birth(B.S.) *         |                               |
| Male            | • 10/18/2030                | २०८७-७-१                      |                               |
| Citizenship No* | Citizenship Issue District* | Citizenship Issue Date(A.D.)* | Citizenship Issue Date(B.S) * |
| 123             | Taplejung                   | ▼ 12/25/2024                  | २०८१-९-१०                     |
| User Name*      | Password *                  | Email*                        | Mobile Number*                |
| Test            |                             | test@gmil.com                 | 9874561231                    |

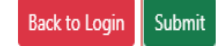

 आफुले User Register गर्दा राखेको User र Password प्रयोग गरी देहायको Login पेज बाट User Login गर्नुहोस ।

|          | Agricultural Development Bank Ltd. |
|----------|------------------------------------|
| लग-इन    | 🔒 Registe                          |
| Username |                                    |
|          |                                    |
| Password |                                    |
|          |                                    |
|          | Forgot password                    |
|          |                                    |

8. User Login भए पछि देहाय बमोजिमको My Profile मेनु देखिन्छ । त्यहा Click गरे पश्चात आफ्नो व्यक्तिगत लगायत विज्ञापनमा माग भएका विवरणहरू भर्नुहोस ।

| कृषि विकास बैंक लिगिटेड<br>Agricultural Development Bank Ltd. | E Shanti Prasa                                                                                                    | ıd Rijal 🗸 |
|---------------------------------------------------------------|----------------------------------------------------------------------------------------------------|------------|
| Main  Dashboard  * My Profile                                 | Total Advertisement<br>12<br>Total Vacancy<br>1<br>My Application                                                                                                    |            |
| Vacancy Notice                                                | Vacancy                                                                                                    |            |
| My Application >                                              | Open     Internal     Promotion       Show     25        • entries                                                                                                    |            |
|                                                               | Advertisement No <sup>11</sup> Advertisement Date <sup>11</sup> Service <sup>111</sup> Group <sup>111</sup> Minimum Education <sup>11</sup> Total No Of Vacancy <sup>11</sup> Published Date <sup>11</sup> Published Date <sup>11</sup> Published Published Date <sup>11</sup> Published Published Pu | EndDa      |
|                                                               | Showing 1 to 1 of 1 entries Previous 1                                                                                                    | Vext       |

| कृषि विकास बैंक लिभिटेड<br>Agricultural Development Bank Ltd. | =                                    |                                |                         |                    |                   | Shanti Prasad Rijal 🗸 |
|---------------------------------------------------------------|--------------------------------------|--------------------------------|-------------------------|--------------------|-------------------|-----------------------|
| Main                                                          | My Profile                           |                                |                         |                    |                   |                       |
| Dashboard     Ny Profile                                      | Personal Extra                       | Contact Education              | Training Professional C | Council Experience | Documents Preview |                       |
| Vacancy Notice                                                | Employee Id (From PIS<br>Employee Id | 5)                             |                         |                    |                   |                       |
| My Application >                                              | Basic ——                             |                                |                         |                    |                   |                       |
|                                                               | Name<br>First Name*                  | Middle Name                    | Last Name *             | पहिलो नाम *        | बीचको नाम         | थर *                  |
|                                                               | Date Of Birth                        | Prasad<br>Date Of Birth (B.S.) | Rijal<br>Gender*        | शान्त              | प्रसाद            | रिजल                  |
|                                                               | 04/14/1989<br>Email *                | २०४६-१-२<br>Mobile *           | Male 🗸                  |                    |                   |                       |
|                                                               | shantirijal66@gmail.c                | 9858067766                     |                         |                    |                   |                       |

- 4. माथि देखाए बमोजिम रातो घेरामा देखाएका सम्पूर्ण विवरण र फाईल हरु अप्डेट गरी प्रत्येक Step बाट Next पेज गर्दै Preview सम्म भरेर आफ्नो भरेको विवरण रुजु गर्नुहोस ।
- ६. आफुले भरेका सम्पूर्ण विवरण ठिक भएमा देहाय बमोजिम Vacancy मेनुमा Click गरी विज्ञापन हेर्नुहोस । रातो घेरा लगाएको Apply Button Click गर्नुहोस ।

| कृषि विकास बैंक लिमिटेड<br>Agricultural Development Bank Ltd. | =                                                                                                    | Shanti Prasad Rijal 🗸 |
|---------------------------------------------------------------|----------------------------------------------------------------------------------------------------|-----------------------|
|                                                               |                                                                                                    |                       |
| Main                                                          | Vacancy                                                                                                    |                       |
| Dashboard                                                     |                                                                                                    |                       |
| A× My Profile                                                 | Open Internal Promotion                                                                                                    |                       |
| 💾 Vacancy                                                     | Show 25 v entries                                                                                                    |                       |
| Notice                                                        | Advertisement No <sup>11</sup> Advertisement Date <sup>11</sup> Post <sup>11</sup> Service <sup>11</sup> Group <sup>11</sup> Minimum Education <sup>11</sup> Total No Of 1 | Actions               |
| My Application >                                              | Contract 01/2001/02 20/0 0 22 Security Officer Administration Managorial Backalar 1                                                                                        | C Mary                |
|                                                               |                                                                                                    |                       |
|                                                               | Showing 1 to 1 of 1 entries                                                                                                    | Previous 1 Next       |
|                                                               |                                                                                                    |                       |
|                                                               |                                                                                                    |                       |
|                                                               |                                                                                                    |                       |
|                                                               |                                                                                                    |                       |
|                                                               |                                                                                                    |                       |
|                                                               |                                                                                                    |                       |

७. Apply Button Click गरे पछि विज्ञापनमा माग भए बमोजिमका सम्पूर्ण विवरण भरेमा फर्म Submit गर्न मिल्छ यदि कुनै विवरण नपुग भएमा तलको फोटोमा देखाएको जस्तो Warning Message आउछ र पुन My Profile मा गई आवश्यक विवरण भरेर पुन ६ नं बुँधा बमोजिमक प्रक्रिया गरी फर्म Submit गर्नुहोस ।

| Agricultural Development Bank Ltd. | MISSING DETAILS                                     |            | Shant    | ii Prasad Rijal 🗸 |
|------------------------------------|-----------------------------------------------------|------------|----------|-------------------|
|                                    |                                                     | _          |          |                   |
| Main                               | Please Upload at least one detail in Training tab   |            |          |                   |
| Dashboard                          |                                                     |            |          |                   |
| A <sup>×</sup> My Profile          | Please Upload at least one detail in Experience tab |            |          |                   |
| 💾 Vacancy                          | CV is required for this vacancy                     |            |          |                   |
| S Notice                           |                                                     | al No Of V |          | Actions           |
| My Application                     | X Close                                             |            | O View   | Apply             |
|                                    | Showing 1 to 1 of 1 entries                         | P          | Previous | 1 Next            |
|                                    |                                                     |            |          |                   |
|                                    |                                                     |            |          |                   |
|                                    |                                                     |            |          |                   |
|                                    |                                                     |            |          |                   |
|                                    |                                                     |            |          |                   |

फर्म Submit/Apply भए पश्चात देहाय बमोजिम देहाय बमोजिमको All Application वटनमा
 Click गर्नुहोस ।

| कृषि विकास बैंक लिमिटेड<br>Agricultural Development Bank Ltd. | =                                                                                                    | 🚯 Anishma Tuladhar 🗸                        |
|---------------------------------------------------------------|----------------------------------------------------------------------------------------------------|---------------------------------------------|
| Main Dashboard                                                | Total Advertisement<br>12<br>Total Vacancy                                                                                                    | My Application<br>1                         |
| Vacancy  Notice  My Application                               | Vacancy                                                                                                    |                                             |
| Approved Application All Application                          | Open         Internal         Promotion           Show         25         entries           Advertisement No <sup>11</sup> Advertisement Data <sup>11</sup> Service <sup>11</sup> Brown | Vacane <sup>1</sup> Published Data P        |
|                                                               | Contract 01/2081/82 २०८१-९-२२ Administration Managerial Bachelor 1<br>Showing 1 to 1 of 1 entries                                                                                       | ۲۰۵۶-۹-۲۶ ۲<br>Previous <mark>۱</mark> Next |

 Application वटनमा Click गरे पश्चात देहाय बमोजिमको Pay वटनमा Click गरि देहाय बमोजिम उपलब्ध भएका Payment माध्यमबाट आवेदन दस्तुर बुझाउनुहोस ।

| कृषि विकास बैंक लिमिटेड<br>Agricultural Development Bank Ltd. | =                                                                                                    | 🚯 Anishma Tuladhar 🗸 |
|---------------------------------------------------------------|----------------------------------------------------------------------------------------------------|----------------------|
|                                                               |                                                                                                    |                      |
| Main                                                          | All Application                                                                                                    |                      |
| Dashboard                                                     |                                                                                                    |                      |
| A× My Profile                                                 | Show 25 v entries                                                                                                    |                      |
| 📛 Vacancy                                                     | Advertisement No <sup>11</sup> Service <sup>11</sup> Group <sup>11</sup> Post <sup>11</sup> Applied Date <sup>1</sup> Published Date <sup>1</sup> Publish End | Actions              |
| Notice                                                        | Contract 01/2081/82 Administration Managerial Security Officer २०८१-९-२१ २०८१-९-२२ २०८१-९०-७                                                                  | O View I⊡ Pay        |
| My Application ~                                              |                                                                                                    |                      |
| Approved Application                                          | Showing 1 to 1 of 1 entries                                                                                                    | Previous 1 Next      |
| All Application                                               |                                                                                                    |                      |
|                                                               |                                                                                                    |                      |
|                                                               |                                                                                                    |                      |
|                                                               |                                                                                                    |                      |
|                                                               |                                                                                                    |                      |

| कृषि विकास बैंक लिमिटेड<br>Agricultural Development Bank Ltd. | ≡                         |                     |                  |                                                      | 🚯 Anishma Tuladhar 🗸 |
|---------------------------------------------------------------|---------------------------|---------------------|------------------|------------------------------------------------------|----------------------|
|                                                               |                           |                     |                  |                                                      |                      |
| Main                                                          | Payment for Security Of   | fficer              |                  |                                                      |                      |
| Dashboard                                                     | Applicant                 | Advartisement No.   | Position         |                                                      |                      |
| A× My Profile                                                 | Anishma Tuladhar          | Contract 01/2081/82 | Security Officer |                                                      |                      |
| 💾 Vacancy                                                     | Applied Quota             |                     |                  |                                                      |                      |
| Notice                                                        |                           |                     |                  |                                                      |                      |
| My Application ~                                              | Total Payment<br>Rs. 1000 |                     |                  |                                                      |                      |
| Approved Application                                          |                           |                     |                  |                                                      |                      |
| All Application                                               | khalti                    | € Sewa <sup>™</sup> | By deter base    | ADBL F<br>Smart Banking<br>www.w.grist.red.get Adot. |                      |
|                                                               | -                         |                     |                  |                                                      |                      |
|                                                               |                           |                     |                  |                                                      |                      |
|                                                               |                           |                     |                  |                                                      |                      |
|                                                               |                           |                     |                  |                                                      |                      |

१०. दरखास्त फाराम भर्ने क्रममा कुनै द्विविध भएमा देहायको नं. मा सम्पर्क गर्नुहुन अनुरोध छ ।

१८५७०३३१६३

30030329

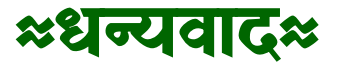